# SENZ WIFI Oppsett av Googleassistenten

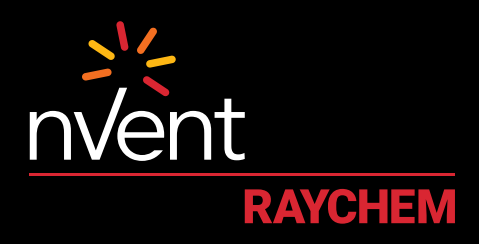

# **COMFORT YOU DESERVE**

#### **OPPSETT- OG SYSTEMKRAV**

Før du fortsetter, må du sjekke at du har gjort følgende:

- SENZ WIFI-appen lastet ned og installert på smarttelefonen (last ned SENZ WIFI-appen fra App Store eller Google Play)
- En konto satt opp i SENZ WIFI-appen med eget brukernavn og passord
- · Minst én tilkoblet SENZ WIFI-termostat installert

- Bekreftet at du kan styre SENZ WIFI-termostat(er) via SENZ WIFI-appen
- Last ned Google Home-appen til smarttelefonen

Når du har fullført disse oppsettskravene, kan du følge trinnene nedenfor for å aktivere **oppsettet av Google-assistenten** for SENZ WIFI-termostaten:

(MERK - skjermbilder av appen kan variere, avhengig av hvilken smarttelefon som brukes)

### SLIK AKTIVERER DU OPPSETTET FOR GOOGLE-ASSISTENTEN FOR SENZ WIFI-TERMOSTATEN

| Åpne <b>Google Home-appen</b><br>på smarttelefonen                                                                                                    | 5 Søk etter "SENZ WIFI-<br>termostat", og klikk på det                                                                                                    | 8 Klikk på " <b>Ferdig"</b> øverst til venstre, og lukk appsiden                                                                                                    | 12 Velg et rom for den SENZ<br>WIFI-termostaten, og klikk på<br>"Neste" nederst til høyre                                                                                                    |  |
|----------------------------------------------------------------------------------------------------|----------------------------------------------------------------------------------------------------|----------------------------------------------------------------------------------------------------|----------------------------------------------------------------------------------------------------|--|
| 2 Klikk på "+"-tegnet for å legge<br>til                                                                                                    | ×     Senz     Q.       Linked       Add new       SENZ WFI Thermostat                                                                                                    | 9 Nå skal du kunne se SENZ<br>WIFI-termostat(ene) som<br>er tilgjengelige for kobling til<br>Google Home                                                                                                    | Viria Viria |  |
| Image: Sett opp enhet"                                                                                                    | G<br>Logg inn på kontoen din på<br>id.senzthermostat.nVent.com<br>med brukernavn og passord<br>for SENZ WIFI-appen                                                                                                    | Choose device                                                                                                    | Tilordne lokasjon og rom for<br>alle SENZ WIFI-termostatene<br>(hvis det er flere) i kontoen<br>din                                                                                                    |  |
| 3 International productions of the second entropy of the second entropy of the second | Image: Second second second                           | <ul> <li>Velg én termostat (hvis flere vises), og klikk på "Neste" inderst til høyre</li> <li>Treverse device</li> <li>Choose device</li> <li>Choose device</li> <li>Choose device</li> <li>Termostaten, og klikk på "Neste" nederst til høyre</li> </ul> | din Nå kan du se SENZ WIFI-<br>termostatene i Google<br>Home-appen           Image: Senze wifith termostatene i Google           Image: Senze wifith termostatene i Google           Image: Senze wifith termostatene i Google           Image: Senze wifith termostatene i Google           Image: Senze wifith termostatene i Google           Image: Senze wifith termostatene i Google           Image: Senze wifith termostatene i Google           Image: Senze wifith termostatene i Google           Image: Senze wifith termostatene i Google           Image: Senze wifith termostatene i Google           Image: Senze wifith termostatene i Google           Image: Senze wifith termostatene i Google           Image: Senze wifith termostatene i Google           Image: Senze wifith termostatene i Google                                                                                                    |  |
| New device:<br>Coople Home, Consecution Home<br>Coople Home, Consecution Home<br>For Coople Home, Consecution<br>For Coople Hand Social<br>For Coople Home Social Home<br>Works with Coople<br>Works with Coople<br>Coople Hane something already set up?<br>Likk your sum home sorvices the<br>Home Home Home Home Home Home                                                                                                    | Coople is requesting your     permission  Personal Information  Prevent Information  Prevent Information  Pre | Choose a home<br>Vor like all all to control the devices<br>and services in this home.<br>When the devices<br>Home<br>Oracle another home                                                                                                    | smarthøyttalerne som<br>er kompatible med<br>Google-assistenten                                                                                                    |  |

## **EKSEMPLER PÅ TALEKOMMANDOER**

| Ønsket handling                         | Hva som skjer                                                                                                    | Kan brukes for                  | Talekommando                                                                        | Tekst eksempel                                                  |
|-----------------------------------------|----------------------------------------------------------------------------------------------------|---------------------------------|-------------------------------------------------------------------------------------|-----------------------------------------------------------------|
| Still inn en spesifikk<br>temperatur    | Endre "Still inn på" til ønsket temperatur.<br>Merk:<br>I ukeplan (program 1,2 eller 3) etter 2 timer<br>gjenopptas planen.<br>I konstant modus er denne handlingen<br>permanent. | Enkel termostat<br>eller gruppe | "Hey Google, still inn <b>[termostat/<br/>gruppenavn]</b> på <b>[temperatur]</b> ." | "Hey Google, still<br>inn <b>badet</b> på <b>22</b><br>grader." |
| Sette termostat i<br>konstant modus     | Setter termostaten i konstant modus.                                                                                                    | Enkel termostat<br>eller gruppe | "Hey Google, still inn <b>[termostat/<br/>gruppenavn]</b> på OPPVARMING."           | "Hey Google, still<br>inn <b>kjøkkenet</b> på<br>OPPVARMING."   |
| Sette termostat til<br>ukeplan          | Setter termostaten i sist brukte ukeplan<br>(aka programmodus = Program 1, Program<br>2 eller Program 3).                                                                         | Enkel termostat<br>eller gruppe | "Hey Google, still inn <b>[termostat/<br/>gruppenavn]</b> på AUTOMATISK."           | "Hey Google,<br>still inn <b>stuen</b> på<br>AUTOMATISK."       |
| Slår termostaten AV<br>(aka feriemodus) | Setter termostaten på konstant modus og<br>endrer "Still inn på"-temperaturen til 5 °C.<br>Dette slår gulvvarmen din effektivt av.                                                | Enkel termostat<br>eller gruppe | "Hey Google, slå <b>[termostat/gruppenavn]</b><br>AV."                              | "Hey Google, slå<br><b>badet</b> AV."                           |
| Finn ut nåværende<br>temperatur         | Ingen endringer utført. Nåværende<br>temperatur oppgis.                                                                                                    | Enkel termostat<br>eller gruppe | "Hey Google, hva er temperaturen på<br>[termostat/gruppenavn]?"                     | "Hey Google, hva<br>er temperaturen<br>på <b>kjøkkenet</b> ?"   |
| Øke temperaturen litt                   | Øke "Still inn på" med 1,5 °C.<br>Merk:<br>I ukeplan (program 1,2 eller 3) etter 2 timer<br>gjenopptas planen.<br>I konstant modus er denne handlingen<br>permanent.              | Enkel termostat<br>eller gruppe | "Hey Google, øk temperaturen på<br><b>[termostat/gruppenavn]</b> ."                 | "Hey Google, øk<br>temperaturen i<br><b>stuen</b> ."            |
| Senke temperaturen<br>litt              | Senke "Still inn på" med 1,5 °C.<br>Merk:<br>I ukeplan (program 1,2 eller 3) etter 2 timer<br>gjenopptas planen.<br>I konstant modus er denne handlingen<br>permanent.            | Enkel termostat<br>eller gruppe | "Hey Google, senk temperaturen på<br><b>[termostat/gruppenavn]</b> ."               | "Hey Google,<br>senk<br>temperaturen på<br><b>badet</b> ."      |

Norge Tlf. +47 66 81 79 90 SalesNO@nVent.com

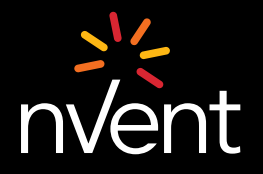

Vår sterke merkeportefølje: CADDY ERICO HOFFMAN RAYCHEM SCHROFF TRACER

©2021 nVent. Alle nVent merker og logoer eles eller lisensieres av nVent Services GmbH eller deres tilknyttede selskaper. Alle andre varemerker er de respektive eleres elendom nVent forbeholder seg retten til å endre spesifikasjoner uten forvarsel.